# Quick Start

# 1. Prepare your modem.

Unplug your modem's power. Remove the battery, if present.

#### 2. Connect your modem.

Plug in your modem. Put the battery back in. Then cable the modem to the router's yellow Internet port.

#### 3. Power on the router.

The Power LED 🕐 lights solid green. If the Power LED does not light, press the **Power On/Off** button.

solid green.

# N600 WiFi Dual Band Gigabit Router Model WNDR3700v5

**NETGEAR** 

# Package Contents

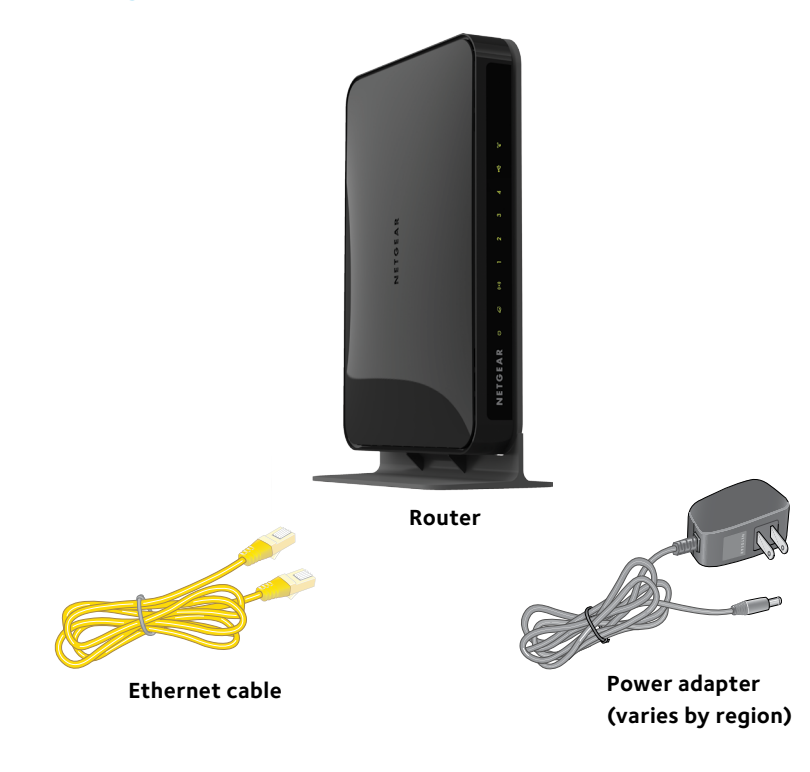

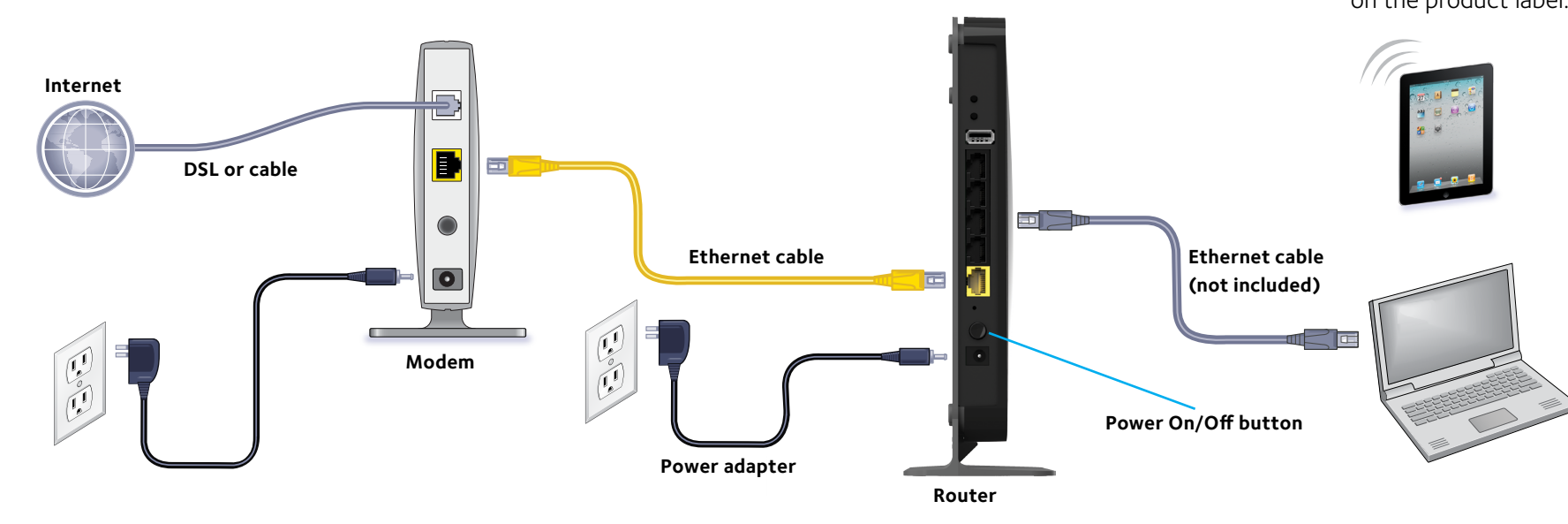

# 5. Log in to the router.

Launch a web browser.

NETGEAR genie displays.

If you do not see genie, enter www.routerlogin.net in the address field of the web browser. When prompted, enter **admin** for the user name and **password** for the password.

Follow the genie steps to connect to the web.

#### 6. Get the genie app.

Download the free genie app from www.NETGEAR.com/genie.

Easily share media, files, and printers on the network from your smartphone, tablet, or laptop.

Wait for the WiFi LED 💿 to light

#### 4. Connect a computer.

Use an Ethernet cable to connect your computer to the Ethernet port on the router.

You can also use WiFi to connect. To connect with WiFi, use the WiFi network name and password on the product label.

#### 7. Get the user manual.

You can get the user manual online at http://downloadcenter.netgear.com or through a link in the router's user interface.

# WiFi Network Name and Password

The preset WiFi network name (SSID) and password (network key) are unique to your router, like a serial number. Because the router automatically uses WiFi security, you don't need to set it up. The WiFi settings are on the label on the product label.

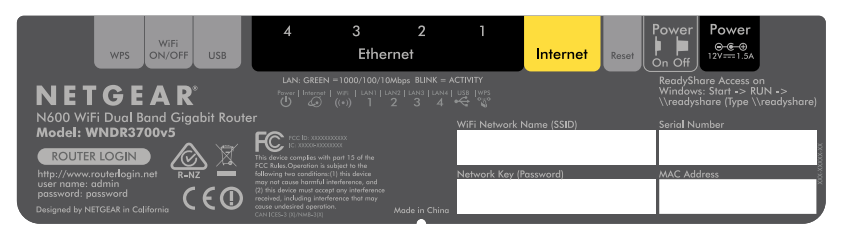

NETGEAR recommends that you use the preset WiFi settings because you can check the label if you forget them. NETGEAR genie lets you change these settings. If you do so, write down the new WiFi settings and store them in a safe place.

Write the WiFi settings here for easy reference:

| WiFi network name (SSID) |  |
|--------------------------|--|
| . ,                      |  |

Network key (password)

# Join the WiFi Network

To connect your computer or WiFi device (such as a smartphone or gaming device) to your router's WiFi network, you can use either the manual method or the Wi-Fi Protected Setup (WPS) method.

# Manual Method

1. Open the software utility that manages your WiFi connections on the computer or WiFi device that you want to connect to your router. This utility scans for all wireless networks in your area.

August 2014

# NETGEAR. Inc.

350 East Plumeria Drive San Jose, CA 95134, USA

- 2. Find and select your router's WiFi network name (SSID). The SSID is on the product label.
- 3. Enter the router's password (or your custom password if you changed it) and click the **Connect** button. The password is on the product label.
- 4. Repeat Step 1 through Step 3 to add other computers or WiFi devices.

# WPS Method

If your computer or WiFi device supports WPS, you can use WPS to join the modem router's WiFi network. For help with the WPS button on your computer or WiFi device, check the instructions or online help that came with that computer or WiFi device. Some older equipment cannot use WPS.

Note: WPS does not support WEP security. If you are using WEP security, use the manual method.

- 1. Press the **WPS** button on the router.
- 2. Within two minutes, on your computer or WiFi device, press its **WPS** button or click its onscreen **WPS** button

The computer or WiFi device connects to your router's WiFi network.

3. Repeat this process to add other computers or WiFi devices to the network.

# Share a USB Device on the WiFi Network

ReadySHARE lets you access and share a USB storage device that's connected to the router USB port from a computer that is connected to vour router's WiFi network.

# Access a USB Device from a Windows Computer

- 1. Insert your USB device into the USB port on the router.
- Select **Start > Run**.
- Enter \\**readyshare** in the dialog box. 3.
- 4. Click the **OK** button.
  - The USB device displays.

# Access a USB Device from a Mac

- 2. Select **Go > Connect to Server**.
- 3. Enter **smb://readyshare** as the server address.
- 4. Click the **Connect** button. The USB device displays.

# Share a USB Printer on the WiFi Network

The ReadySHARE Printer utility lets you share a USB printer that is connected to the USB port on your router. You can share this USB printer among the Windows and Mac computers on your network. To set up ReadySHARE printer, download the NETGEAR USB Control Center utility from www.netgear.com/readyshare and install it on your computer.

# Support

Thank you for purchasing this NETGEAR product. After installing your device, locate the serial number on the label of your product and use it to register your product at *https://my.netgear.com*.

You must register your product before you can use NETGEAR telephone support. NETGEAR recommends registering your product through the NETGEAR website. For product updates and web support, visit http://support.netgear.com.

resources.

For the current EU Declaration of Conformity, visit http://support.netgear.com/app/answers/detail/a id/11621/. For regulatory compliance information, visit http://www.netgear.com/about/regulatory/. See the regulatory compliance document before connecting the power supply.

NETGEAR, the NETGEAR logo, and Connect with Innovation are trademarks and/or registered trademarks of NETGEAR, Inc. and/or its subsidiaries in the United States and/or other countries. Information is subject to change without notice. © NETGEAR, Inc. All rights reserved

1. Insert your USB device into the USB port on the router.

NETGEAR recommends that you use only the official NETGEAR support

# **Federal Communication Commission Interference Statement**

This device complies with Part 15 of the FCC Rules. Operation is subject to the following two conditions: (1) This device may not cause harmful interference, and (2) this device must accept any interference received, including interference that may cause undesired operation.

This equipment has been tested and found to comply with the limits for a Class B digital device, pursuant to Part 15 of the FCC Rules. These limits are designed to provide reasonable protection against harmful interference in a residential installation. This equipment generates, uses and can radiate radio frequency energy and, if not installed and used in accordance with the instructions, may cause harmful interference to radio communications. However, there is no guarantee that interference will not occur in a particular installation. If this equipment does cause harmful interference to radio or television reception, which can be determined by turning the equipment off and on, the user is encouraged to try to correct the interference by one of the following measures:

- Reorient or relocate the receiving antenna.
- Increase the separation between the equipment and receiver.
- Connect the equipment into an outlet on a circuit different from that to which the receiver is connected.
- Consult the dealer or an experienced radio/TV technician for help.

FCC Caution: Any changes or modifications not expressly approved by the party responsible for compliance could void the user's authority to operate this equipment.

This transmitter must not be co-located or operating in conjunction with any other antenna or transmitter.

For operation within  $5.15 \sim 5.25$ GHz frequency range, it is restricted to indoor environment.

# **Radiation Exposure Statement:**

This equipment complies with FCC radiation exposure limits set forth for an uncontrolled environment. This equipment should be installed and operated with minimum distance 20cm between the radiator & your body.

#### **Industry Canada statement:**

This device complies with RSS-210 of the Industry Canada Rules. Operation is subject to the following two conditions: (1) This device may not cause harmful interference, and (2) this device must accept any interference received, including interference that may cause undesired operation.

Ce dispositif est conforme à la norme CNR-210 d'Industrie Canada applicable aux appareils radio exempts de licence. Son fonctionnement est sujet aux deux conditions suivantes: (1) le dispositif ne doit pas produire de brouillage préjudiciable, et (2) ce dispositif doit accepter tout brouillage reçu, y compris un brouillage susceptible de provoquer un fonctionnement indésirable.

#### **Caution :**

(i) the device for operation in the band 5150-5250 MHz is only for indoor use to reduce the potential for harmful interference to co-channel mobile satellite systems;

(ii) high-power radars are allocated as primary users (i.e. priority users) of the bands 5250-5350 MHz and 5650-5850 MHz and that these radars could cause interference and/or damage to LE-LAN devices.

# **Avertissement:**

- (i)les dispositifs fonctionnant dans la bande 5 150-5 250 MHz sont réservés uniquement pour une utilisation à l'intérieur afin de réduire les risques de brouillage préjudiciable aux systèmes de satellites mobiles utilisant les mêmes canaux;
- (ii) De plus, les utilisateurs devraient aussi être avisés que les utilisateurs de radars de haute puissance sont désignés utilisateurs principaux (c.-à-d., qu'ils ont la priorité) pour les bandes 5 250-5 350 MHz et 5 650-5 850 MHz et que ces radars pourraient causer du brouillage et/ou des dommages aux dispositifs LAN-EL.

# **Radiation Exposure Statement:**

This equipment complies with IC radiation exposure limits set forth for an uncontrolled environment. This equipment should be installed and operated with minimum distance 20cm between the radiator & your body.

#### Déclaration d'exposition aux radiations:

Cet équipement est conforme aux limites d'exposition aux rayonnements IC établies pour un environnement non contrôlé. Cet équipement doit être installé et utilisé avec un minimum de 20 cm de distance entre la source de rayonnement et votre corps.